## INSTRUCTIONS FOR LOOKING UP PROPERTY INFORMATION

Type the following in the URL field <u>http://www.utahcountyonline.org/landrecords/</u> and push the **ENTER** key on the keyboard.

| Success to Utah County Land Records - Tracked by the State | of Utah |                           |                        |
|------------------------------------------------------------|---------|---------------------------|------------------------|
| C http://www.utahcountyonline.org/landrecords/             | >       | 💌 🐓 🗙 🎼 AVG Secure Search | P -                    |
| File Edit View Favorites Tools Halp                        |         |                           |                        |
| × Google                                                   |         | 🚽 🔧 Search 🔹 More ≫       | 🞴 Sandy Hoffmann 🝷 🔧 🔹 |

You will be taken to the search homepage where you may perform various types of searches. The most common are **NAME**, **ADDRESS**, **and SERIAL NUMBER**.

| UtahCounty.gov<br>Official Website of Utah County Government                                                    | ATTA A AND                                                 | 5                  |
|----------------------------------------------------------------------------------------------------|------------------------------------------------------------|--------------------|
| a minter day                                                                                                    | Constructions .                                            | State The          |
| - Contraction of the second second                                                                              |                                                            | FAST AND           |
| WANT TO : > RESIDENTS > VISITORS > E                                                                            | BUSINESS > LOCALINFO > GOVERNMENT > EMPLOYMEN              | IT CONTACT         |
|                                                                                                    |                                                            |                    |
| Web Access to Litab County La                                                                                   | and Records                                                | MORE INFORM        |
| Web Access to orall county Ed                                                                                   |                                                            |                    |
|                                                                                                    |                                                            | Land Records       |
| Property Searches                                                                                               | Document Searches                                          | Contact US         |
| Name Search                                                                                                    | Abstract Information                                       | » Appraised Valu   |
| Search Property Records by Owner Name                                                                           | Display documents Recorded for a Property                  | » Parcel Informati |
| Address Search                                                                                                  | Document Recording Search                                  | LINKS              |
| Search Property Records by Property Location                                                                    | Search Recorder's Office Document Recordings by Entry # or | LINKS              |
| Address                                                                                                    | Recording Date                                             | Address Change     |
| Serial Number Search                                                                                            | Documents                                                  | TOT TAX NOTICES    |
| Parcel Serial Number                                                                                            | Display Recorded Document by Entry # or Book & Page        |                    |
| - Dress and Junfarman etilan                                                                                    | Document/Parcel Cross-Reference Search                     |                    |
| <ul> <li>Property mormation<br/>Display a Property Record by the Parcel Serial</li> </ul>                       | #                                                          |                    |
| Number                                                                                                    | - Enter Depart Course                                      |                    |
| Development/Subdivision Search                                                                                  | Search Recorded documents/Parties in Entry # order         |                    |
| Search Property Parcel Records by Subdivision                                                                   | - Desuments hu Name                                        |                    |
| or Development Name                                                                                             | Search Recorded Documents by Name                          |                    |
| <u>Appraisal Information</u>                                                                                    | • KOI Search                                               |                    |
| Select & Display Property Appraisal Information<br>by Serial Number                                             | Search Recorded Document by Document Type (KOI - Kind of   |                    |
| - Branaty Valuas                                                                                                | Instrument)                                                |                    |
| <ul> <li><u>Property Values</u></li> <li>Display Property Values for a Serial Number</li> </ul>                 | Document Description Search (Interim Abstract)             |                    |
| - Descet: Veluction                                                                                             | Search Recorded Documents by Description/Location          |                    |
| <ul> <li>Property Valuation<br/>Display Property Valuation Notice Information</li> </ul>                        | Last Abstract Information                                  |                    |
| Tour left and the second second second second second second second second second second second second second se | Display the location of the Document Abstract process      |                    |
|                                                                                                    |                                                            |                    |
| <ul> <li><u>Lax Information</u></li> <li>Display Property Tax History &amp; Detail</li> </ul>                   |                                                            |                    |

All searches will be the same as far as the information outlined in this instruction sheet, but we will only focus on address search.

Double click on the link labeled **ADDRESS SEARCH**. Fill in the address fields with the address number, direction, street and city (optional). Select the **SEARCH** button.

| WANT TO :>       RESIDENTS >       VISITORS >       BUSINESS >       LOCAL INFO >       GOVERNMENT >         Real Property Address Search         Enter Address to search for:         Number       Direction       Street       Citty/Location         1412       North •       580 w       OREM | UtahCounty. C<br>Official Website of Uta                          | <b>jov</b><br>h County Governmen |            |              |              |
|----------------------------------------------------------------------------------------------------|-------------------------------------------------------------------|----------------------------------|------------|--------------|--------------|
| Number     Direction     Street     City/Location       1412     North     580 w     OREM                                                                                                    | NANT TO : PRESIDENTS                                              | ▶ VISITORS ▶                     | BUSINESS > | LOCAL INFO > | GOVERNMENT > |
|                                                                                                    | Enter Address to search for<br>Number Direction S<br>1412 North F | treet<br>580 w                   | City/Lo    | ocation<br>M | •            |

The year in green with . . . next to it is the valid information. Click on the serial number to view more of the record.

| VERSIONS FOR SERIAL NUMBER: 47:135:0008                                                                                                    |
|----------------------------------------------------------------------------------------------------|
| Serial<br>Number         Years<br>Valia         Date<br>Effective         Tax<br>Effective End         Owner           47:135:0008         1996         5/9/1995         90         HOFFMANN, KELLY J & SANDRA K           47:135:0008         1995         5/31/1994         5/9/1995         90         GREENFIELD PROPERTIES LP |
| Main Menu<br>Comments or Concerns on Value/Appraisal - <u>Assessor's Office</u><br>Documents/Owner/Parcel information - <u>Recorder's Office</u><br><u>Address Change for Tax Notice</u><br>This page was created on 3/3/2014 1:37:45 PM                                                                                           |

This is the main **PROPERTY INFORMATION** page. Each tab has more information and also the drop down menu.

| The O                                                                                                | th County Onl<br>fficial Web Site of<br>County Government                                 | line                                                      |                         |                |              |           |           |  |
|----------------------------------------------------------------------------------------------------|-------------------------------------------------------------------------------------------|-----------------------------------------------------------|-------------------------|----------------|--------------|-----------|-----------|--|
| PROPERTY INFOR                                                                                       | RMATION                                                                                   |                                                           |                         |                |              |           |           |  |
| Serial Number: 47:1                                                                                  | 135:0008 Seria                                                                            | l Life: 1995                                              |                         |                |              | n si      |           |  |
| Property Address:<br>Mailing Address: 14<br>Acreage: 0.22<br>Last Document: 29<br>Legal Description: | 1412 N 580 WEST<br>412 N 580 W OREM<br>105-1995<br>LOT 8, PLAT A, NOF                     | - OREM<br>, UT 84057-2595<br>RTH MEADOW SU                | JBDV. AREA 0.           | 220 AC.        |              | Total     | Photos: 1 |  |
| Owner Names                                                                                          | Value History                                                                             | Tax History                                               | Location                | Photos         | Documents    | Exp Legal | 1         |  |
| 1996 <u>HOFFMAN</u><br>1996 <u>HOFFMAN</u><br>1995 <u>GREENFI</u><br>Additional Informati            | IN, KELLY J<br>IN, SANDRA K<br>ELD PROPERTIES                                             |                                                           |                         |                | Each tab cor | ntains    |           |  |
| Main Menu     about this property.                                                                   |                                                                                           |                                                           |                         |                |              |           |           |  |
| Comments or Conce<br>Documents/Owner/F<br>Address Change for<br>This page was creat                  | erns on Value/Appra<br>Parcel Information -<br><u>Tax Notice</u><br>and on 3/3(2014 1:41) | iisal - <u>Assessor's</u><br>Recorder's Office<br>I:24 PM | Office                  |                |              |           |           |  |
|                                                                                                    |                                                                                           | This dro contains                                         | p down als<br>more info | so<br>rmation. |              |           |           |  |

To view the value of a property, select the **VALUE HISTORY** tab. The following screen shows up. Select the year to the left of the page to select the breakdown of assessed values for a certain year.

|   | Own         | er Na | ame    | s     | Val  | ue H  | isto | гу  | Tax   | k Hist | огу | Lo     | ocat | tion | Photos    | D   | ocuments    | Exp Legal |  |
|---|-------------|-------|--------|-------|------|-------|------|-----|-------|--------|-----|--------|------|------|-----------|-----|-------------|-----------|--|
|   |             | R     | leal I | Estat | e Va | lues  |      |     | Im    | prove  | mer | its    |      | 6    | ireenbelt | -   | Tot         | al        |  |
| 1 | Year        | Com   |        | Res   | Agr  |       | Tot  | Com |       | Res    | Agr |        | Tot  | Land | Homesite  | Tot | Market Valu | le        |  |
|   | <u>2014</u> | \$0   | \$45   | ,700  | \$0  | \$45, | 700  | \$0 | \$150 | 0,300  | \$0 | \$150, | 300  | \$0  | \$0       | \$0 | \$196,00    | 00        |  |
|   | 2013        | \$0   | \$45   | ,700  | \$0  | \$45, | 700  | \$0 | \$150 | 0,300  | \$0 | \$150, | 300  | \$0  | \$0       | \$0 | \$196,00    | 00        |  |
|   | 2012        | \$0   | \$45   | ,400  | \$0  | \$45, | 400  | \$0 | \$166 | 6,200  | \$0 | \$166, | 200  | \$0  | \$0       | \$0 | \$211,60    | 00        |  |
|   | 2011        | \$0   | \$48   | 200   | \$0  | \$48  | 200  | \$0 | \$170 | 000    | \$0 | \$170  | 000  | \$0  | \$0       | \$0 | \$218.20    | 00        |  |

The next screen shows the breakdown of property assessment. The **TAXABLE** column shows what the taxable amount of the property is after the "Primary Residential Exemption" is applied. The **MARKET** value is the total assessed value before the exemption.

| REAL PROPERTY VALUES                                                                                                    |                                             |           |  |
|----------------------------------------------------------------------------------------------------|---------------------------------------------|-----------|--|
| Serial Number: <u>47:135:0008</u> Tax Year:<br>Owner: HOFFMANN, KELLY J & SANDR/<br>Property Type: RS-RS - RESIDENTIAL SI<br>Values Date: 5/3/2013 | 2013 Tax District: 90<br>A K<br>NGLE FAMILY |           |  |
|                                                                                                    |                                             |           |  |
| * * Real Estate                                                                                                    | Taxable                                     | Market    |  |
| Residential                                                                                                    | \$25,135                                    | \$45,700  |  |
| Agricultural                                                                                                    | \$0                                         | \$0       |  |
| Commercial                                                                                                    | \$0                                         | \$0       |  |
| Totals                                                                                                    | \$25,135                                    | \$45,700  |  |
| * * Improvements                                                                                                    |                                             |           |  |
| Residential                                                                                                    | \$82,665                                    | \$150,300 |  |
| Agricultural                                                                                                    | \$0                                         | \$0       |  |
| Commercial                                                                                                    | \$0                                         | \$0       |  |
| Totals                                                                                                    | \$82,665                                    | \$150,300 |  |
| * * Greenbelt as of                                                                                                    |                                             |           |  |
| Real Estate                                                                                                    | \$0                                         |           |  |
| Home Site                                                                                                    | \$0                                         | \$0 *     |  |
| Totals                                                                                                    | 0                                           |           |  |
| Total Real Property                                                                                                    | \$107,800                                   | \$196,000 |  |
| Attached Personal Property                                                                                                    | \$0                                         |           |  |
| Total Valuation                                                                                                    | \$107,800                                   |           |  |
| * Note: This value is not included in the to                                                                                                    | otal.                                       |           |  |

1996...HOFFMANN, KELLY J1996...HOFFMANN, SANDRA K1995GREENFIELD PROPERTIES LP

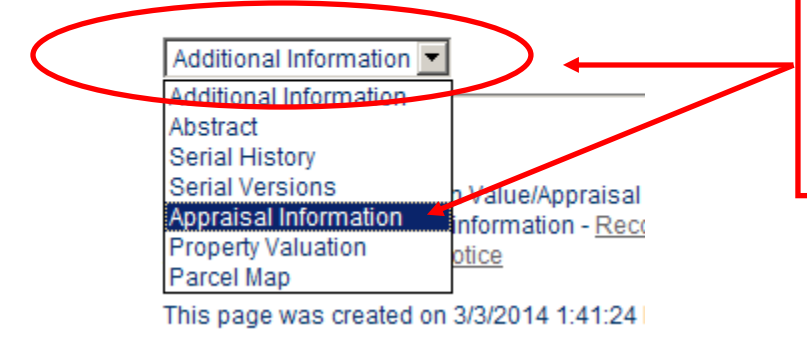

To search for square footage, bedroom count, etc. Select **APPRAISAL INFORMATION** from the drop down at the bottom of the main information page.